Applicant

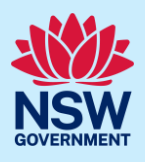

## Withdrawing a Development Application

Applicants can withdraw a development application (DA) at any time prior to its determination.

Follow the below steps to withdraw your development application.

## **Getting started** 1. Once logged in to the NSW Planning Active work Portal, locate and open the relevant development application in your Active Days Elapsed Submitted Date = Reference Number LGA Name Work. 59 29/03/21 PAN-3790 SNOWY M 2. Click Actions and select Withdraw from the dropdown list. DA Online Reference number: PAN-11140 Council Id: DA21/176 On Exhibition Refresh Pre-lodgement Review Lodgement Withdraw Case Owner: Kea Allerby onal Info Application details Documents Payer details Action summary Analytics Additional information summary Related cases 3. The Withdraw screen will display. Enter the date of withdrawal and the reason for withdrawal below. ✓ Pre-lodgement Review Lodgement Determinatio Days Elapsed Withdraw Are you sure you want to withdraw this application? Date of withdrawal \* Reason of withdrawa 4. To upload a document, you may click Upload Upload and select or drag and drop your file(s). Categorise the file type(s) before clicking Attach. 5. Click Submit. Submit End of steps

Applicant

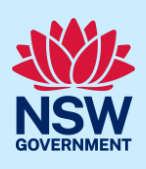

## What Happens Next?

Council will receive a system generated email advising of the withdrawal.

The system will update the status of the case to Withdrawn. Withdrawn DAs remain visible under your Completed Work queue for future reference.

## If you need more information

- Click the Help link at the top of the screen to access the NSW Planning Portal help pages and articles.
- Review the Frequently Asked Questions <u>https://www.planningportal.nsw.gov.au/support/frequently-asked-questions</u> and / or contact ServiceNSW on 1300 305 695.